## Vejledning til kontrakttegning 2018

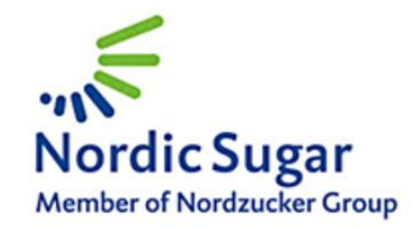

Kontrakttegning foregår i år i et særligt system., som du finder under "Mine sider". Så snart du lukker op, vil du på forsiden kunne finde et link, som fører dig til systemet. Du kan også komme til systemet ved at klikke på "eContracting" under menupunktet "Min kontrakt".

Før du går i gang er det en god ide at få et overblik over de aftaler du har haft i 2017. De oplysninger finder du i dokumentet "Hjælpeoplysninger til kontrakttegning 2018". Der er oplysninger om 5-års gennemsnit, samlet kontraktmængde i 2017 samt hvor stor en mængde du allerede har tegnet i 2018 hvis du har tegnet en 3-årig kontrakt.

Du finder dokumentet så snart du åbner "Mine sider".

Gør følgende når du skal give meddelelse om dine kontraktønskler for 2018:

- 1. Åben og print siden "Hjælpeoplysninger til kontrakttegning".
- 2. Åben tegningsprogrammet ved at klikke på linket under "Mine sider" eller klik på "eContracting" under "Min kontrakt".
- 3. Gå igennem og udfyld de fire første punkter som er bygget ind i programmet. Du kommer videre ved at klikke på "Næste".
- 4. Tjek dine oplysninger under det femte punkt.
- 5. Er de korrekte, tryk "Send og afslut" og derefter bekræft.

## OBS! DEN RØDE KNAP I BUNDEN "Ønsker ikke kontrakt" BRUGES KUN HVIS MAN IKKE ØNSKER AT TEGNE KONTRAKT. KLIKKER DU PÅ DEN, AFLUTTES PROGRAMMET OG DU KAN FØRST KOMME VIDERE EFTER AT HAVE KONTAKTET AGRICENTRET.

Skal du tilbage, til et tidligere skærmbillede trykker du på "<-Forrige" nederst i højre hjørne.

Når du har klikket på "Send og afslut", er din kontrakttegning for 2018 afsluttet. Det indsendte er bindende, jvnf de vedlagte dokumenter.

Du vil efterfølgende kunne se en status i oversigtsbjælken under det første punkt. For eksempel at den er sendt og modtaget.

Skulle du ønske at øge din kontrakt er du velkommen til at kontakte Agricentret, så hjælper vi med det.

Du møder følgende skærmbilleder:

| Velkommen                                  | Ċ              |                            |                       |                |            |   | ٩ | ÷  | 9 |
|--------------------------------------------|----------------|----------------------------|-----------------------|----------------|------------|---|---|----|---|
| Nordic Sugar<br>Member of Nordzucker Group |                |                            |                       |                |            |   |   |    |   |
|                                            | Nyheder        | Roedyrkning                | Produkter             | Sukkerbranchen | Mine sider |   |   |    |   |
|                                            | Mine sider 🕨 D | K∣Grower ≯Log på ≯Miniko   | ntrakt > eContracting |                |            |   |   |    |   |
| Administration                             | Dyrker         |                            |                       |                |            |   |   |    |   |
| DK   Grower                                |                | _                          | _                     | _              |            | _ |   |    |   |
| Log på                                     |                | 1                          | 2                     |                | 4          |   |   | ١. |   |
| Min kontrakt                               |                | Versigt Ko                 | ontraktvilkar         | Kontrakt data  |            |   |   |    |   |
| Kontrakt-dokumenter                        |                |                            |                       |                |            |   |   |    |   |
| eContracting                               | Oversigt       |                            |                       |                |            |   |   |    |   |
| Min kampagne                               | Interesse      | e-tilmelding til roedyrkni | ing til 2018          |                |            |   |   | /  |   |
| Områderapport                              | Aben           |                            |                       |                |            |   |   |    |   |
| Økonomi                                    |                |                            |                       |                |            |   |   |    |   |
| Mine bestillinger                          |                |                            |                       |                |            |   |   |    |   |
| Mine kontaktdata                           |                |                            |                       |                |            |   |   |    |   |
| Mine roemarker                             |                |                            |                       |                |            |   |   |    |   |

Denne første side er en status oversigt. Her kan du se om din tilkendegivelse er åben eller afsluttet. Det vil her fremgå at den er afsendt når du har afsluttet din kontrakttegning. Klik på bjælken som er markeret for at komme videre.

| elkommen                   | Ċ              |                           |                        |               |                             | ۹ | 1 |
|----------------------------|----------------|---------------------------|------------------------|---------------|-----------------------------|---|---|
| Member of Nordzucker Group |                |                           |                        |               |                             |   |   |
|                            | Nyheder        | Roedyrkning               | Produkter              | Sukkerbra     | nchen Mine sider            |   |   |
|                            | Mine sider 🔰 ( | )K∣Grower ≯Log på ≯Min ko | ontrakt > eContracting |               |                             |   |   |
| dministration              | Dyrker         |                           |                        |               |                             |   |   |
| )K   Grower                |                | _                         | _                      | _             | _                           | _ |   |
| Log på                     |                | 1                         | 2                      |               | 4                           |   |   |
| Min kontrakt               |                | Oversigt                  | Kontraktvilkar         | Kontrakt data |                             |   |   |
| Kontrakt-dokumenter        |                |                           |                        |               |                             |   |   |
| eContracting               | Oversig        |                           |                        |               |                             |   |   |
| Min kampagne               | Intere         | sse-tilmelding til roedyr | kning til 2018         |               |                             |   |   |
| Områderapport              | Aben           |                           |                        |               |                             |   |   |
| Økonomi                    | Kor            | ntraktvilkår              |                        |               | Alternativ emailadresse     |   |   |
| Mine bestillinger          | Kontra         | kt dokuments              |                        |               |                             |   |   |
| Mine kontaktdata           | Dokum          | enter                     |                        | Beskri        | velse                       |   |   |
| Mine roemarker             | Bransc         | heaftale 2017 - 2020      |                        | <b>√</b> A    | cceptere kontrakt vilkårene |   |   |
|                            | Leverin        | gskontrakt 2017 - 2020    |                        | 🖌 A           | cceptere kontrakt vilkårene |   |   |
|                            | Dyrknin        | gsråd (Grower's Guidelin  | nes)                   | 🗸 A           | cceptere kontrakt vilkårene |   |   |
|                            |                |                           | Afvis                  |               | Næste                       |   |   |

Nu dukker de dokumenter op, som vedrører kontrakttegning i 2018. Ved at markere dokumenterne med et flueben, har du tilkendegivet at du accepterer vilkårene for kontrakttegning i 2018. Du kan åbne dokumenterne ved at klikke på deres navn.

Tryk herefter "Næste" for at komme videre.

| Velkommen I         | <b>o</b>                                                        |                | ۹. (                   | ÷      |
|---------------------|-----------------------------------------------------------------|----------------|------------------------|--------|
|                     | Mine sider > DK   Grower > Log på > Min kontrakt > eContracting |                |                        |        |
| Administration      | Dyrker                                                          |                |                        |        |
| DK   Grower         |                                                                 |                |                        |        |
| Log på              | 1 2 3                                                           | 4<br>Soararmid | 5                      |        |
| Min kontrakt        | oversign nonsaktrikali Nonsaktrikali                            | opergama       | Opsonning              |        |
| Kontrakt-dokumenter |                                                                 |                |                        |        |
| eContracting        | Ny kontrakt mængde 16.% Pol                                     |                |                        |        |
| Min kampagne        | Kontrakt mængde                                                 |                |                        |        |
| Områderapport       | Ønsket kontrakt mængde                                          |                |                        |        |
| Økonomi             |                                                                 |                |                        |        |
| Mine bestillinger   | <ul> <li>Venligst distribuere dine mængder</li> </ul>           |                |                        |        |
| Mine kontaktdata    | Kontraktivos Kamoana Kamoana Drocentrial                        |                | Vderlinere orborninner |        |
| Mine roemarker      | гольала туре повпрадле напрадле повпрадле                       |                | ruengere opiyaninger   |        |
|                     | 1-årig med fast pris 2018 2018 30 %                             | 30.0 TO        |                        |        |
|                     | 1-årig med<br>markedsafhængig 2018 2018 20 %<br>pris            | 20.0 TO        |                        |        |
|                     | 3-årig med fast pris 2018 2020 30 %                             | 30.0 TO        |                        |        |
|                     | 3-årig med<br>markedsafhængig 2018 2020 20 %<br>pris            | 20.0 TO        |                        |        |
|                     | Alvis                                                           | Næste          | ← Fo                   | orrige |

Du er nu i punkt 3, hvor du udfylder hvor mange tons polsukker du ønsker at nytegne, samt under hvilke aftaler. Skriv i bjælken "Ny kontraktmængde" hvor mange tons polsukker du ønsker at nytegne i alt. I eksemplet er der skrevet 100.

Angiv i afsnittet under, hvordan du ønsker at fordele din nytegnede mængde på de 4 kontrakttyper. Angiv den procentvise fordeling og sørg for at summen er 100. Du kan aflæse hvor mange tons du har tegnet i hver aftale. "TO" er i dette tilfælde tons.

Husk at tage højde for den mængde du eventuelt har tegnet på en flerårig aftale sidste år. Mængderne i dette program er alene de nytegnede mængder. Hvis du har en 3-årig kontrakt, vil den mængde du allerede har tegnet stå i et særskilt felt. Oplysningerne kan du også finde på den side du printede inden du gik i gang. Her kan du også se dit 5-års gennemsnit hvis du skal omregne mængden til hektar så det passer med dine marker.

| Velkommen           | Mine sider > DK   Grower | Log på      Min kontrakt      eContracting |               |           | ۵ 🖨        |
|---------------------|--------------------------|--------------------------------------------|---------------|-----------|------------|
| Administration      | Dyrker                   |                                            |               |           |            |
| DK   Grower         |                          |                                            | _             | _         |            |
| Log på              | 1                        | 2                                          | 3             | 4         | 5          |
| Min kontrakt        | Oversigt                 | Kontraktvilkar                             | Kontrakt data | Spørgsmal |            |
| Kontrakt-dokumenter |                          |                                            |               |           |            |
| eContracting        | Spørgsmål                |                                            |               |           |            |
| Min kampagne        | Spørgsmål nr.            | Spørgsmål                                  |               |           | Svar Enhed |
| Områderapport       | *001                     | Samlet antal hektar på din be              | drift:        | 10        | на         |
| Økonomi             |                          |                                            |               |           |            |
| Mine bestillinger   |                          |                                            |               |           |            |
| Mine kontaktdata    |                          |                                            |               |           |            |
| Mine roemarker      |                          |                                            |               |           |            |
|                     |                          |                                            |               |           |            |
|                     |                          |                                            |               |           |            |
|                     |                          |                                            |               |           |            |
|                     |                          |                                            |               |           |            |
|                     |                          |                                            |               |           |            |
|                     |                          |                                            |               |           |            |
|                     |                          |                                            |               |           |            |

Når du er færdig klikker du på "Næste"

Du er nu i punkt 4. Her skal du blot skrive, hvor mange ha du dyrker i alt. Klik på "Næste"

| eikommen            | Mine sider > DK   Grower > Log på >      | Min kontrakt > eContracting |                    |            |                |        | α,     | • |
|---------------------|------------------------------------------|-----------------------------|--------------------|------------|----------------|--------|--------|---|
| dministration       | Dyrker                                   |                             |                    |            |                |        |        |   |
| 0K   Grower         |                                          |                             |                    |            |                |        |        |   |
| Log på              | Oversigt                                 | 2<br>Kontraktvilkår         | 3<br>Kontrakt data |            | 4<br>Spørgsmål | Opsum  | mering | 1 |
| Min kontrakt        |                                          |                             |                    |            |                |        |        |   |
| Kontrakt-dokumenter |                                          |                             |                    |            |                |        |        |   |
| eContracting        | Ny kontrakt mængde 16                    | .% Pol                      |                    |            |                |        |        |   |
| Min kampagne        | Kontrakt mængde                          |                             |                    |            |                |        |        |   |
| Områderapport       | Ønsket kontrakt mængde                   |                             | 100                |            |                |        |        |   |
| Økonomi             |                                          |                             |                    |            |                |        |        |   |
| Mine bestillinger   | <ul> <li>Fordel din kontraktm</li> </ul> | iga mellem prismoa          | HIEr               |            |                |        |        |   |
| Mine kontaktdata    | Kontrakt type                            | Kampagn                     | e Kampagne         | Procentdel |                |        |        |   |
| Mine roemarker      | 1-årig med fast pris                     | 2018                        | 2018               | 30         | %              | 30.0 1 | го     |   |
|                     | 1-årig med markedsafhæ                   | ngig pris 2018              | 2018               | 20         | %              | 20.0 1 | ТО     |   |
|                     | 3-årig med fast pris                     | 2018                        | 2020               | 30         | %              | 30.0 1 | го     |   |
|                     | 3-årig med markedsafhæ                   | engig pris 2018             | 2020               | 20         | %              | 20.0 1 | го     |   |
|                     |                                          |                             |                    |            |                |        |        |   |
|                     | Kontrakt mængde                          | 2018                        |                    | 100.00     | %              | 100 1  | ТО     |   |
|                     | Kontrakt mængde                          | 2019                        |                    | 50.00      | %              | 50.0 1 | го     |   |
|                     |                                          |                             |                    |            |                |        |        |   |

Dette er det sidste punkt. Tjek at oplysningerne er de rigtige. Er de ikke det, kan du gå tilbage ved at klikke på "<-Forrige" i nederste højre hjørne. Er oplysningerne rigtige, afslutter du ved at klikke på "Send og afslut". Herefter dukker der et felt op hvor du skal bekræfte. Gør det ved at klikke Yes/Ja.

Du har nu afsluttet din kontrakttegning for 2018. Tillykke!